# ACADEMY

# Course Based Learning Management System

# Website Customer Usage Guide

Copyright 2021 Creativeitem. All rights reserved.

#### Home:

Users browse most of the view pages without being logged in. But for better experiences we would suggest you to browse this application with a logged in state. Users also can switch the website's language to the preferred one.

| Aacademy | About | Política de privacidad | Términos y condiciones | Login | Espaneol 🗸 |
|----------|-------|------------------------|------------------------|-------|------------|

- How to Sign Up or Create account?
  - On the right top of the home page there are two buttons. One for Logging in and the other for Signing Up. If a user already has an account he/she does not need to sign up again. For registering himself / herself. For signing up users must provide First name, Last name, a unique Email id and a Password. If the provided Email id does not conflict with other user's email ids then the user will be registered successfully, Sometimes he/she needs to verify his/her email. This feature will be handled by the admin.

|                                           | Registration form<br>Sign up and start learning. |  |  |  |  |
|-------------------------------------------|--------------------------------------------------|--|--|--|--|
| ≜ F<br>Fi                                 | irst name:<br>rst name                           |  |  |  |  |
| Li                                        | ast name:<br>ast name                            |  |  |  |  |
| E E                                       | mall:<br>mail                                    |  |  |  |  |
| P                                         | assword:<br>assword                              |  |  |  |  |
| Sign up<br>Already have an account? Login |                                                  |  |  |  |  |

- How to Log In to this application?
  - After clicking on the Login button, users will fill out the email and password fields with the valid email and password which they used for creating the account.
- How to get a course list?
  - There are a couple of types of course list. Like Category based course list, Top Courses list, Top 10 latest courses list. If a user wants to get Web Development courses, He/she can select the Web Development category from the Category menu at the top. Under the banner image there are two horizontal lists for Top Courses and Top 10 latest courses.

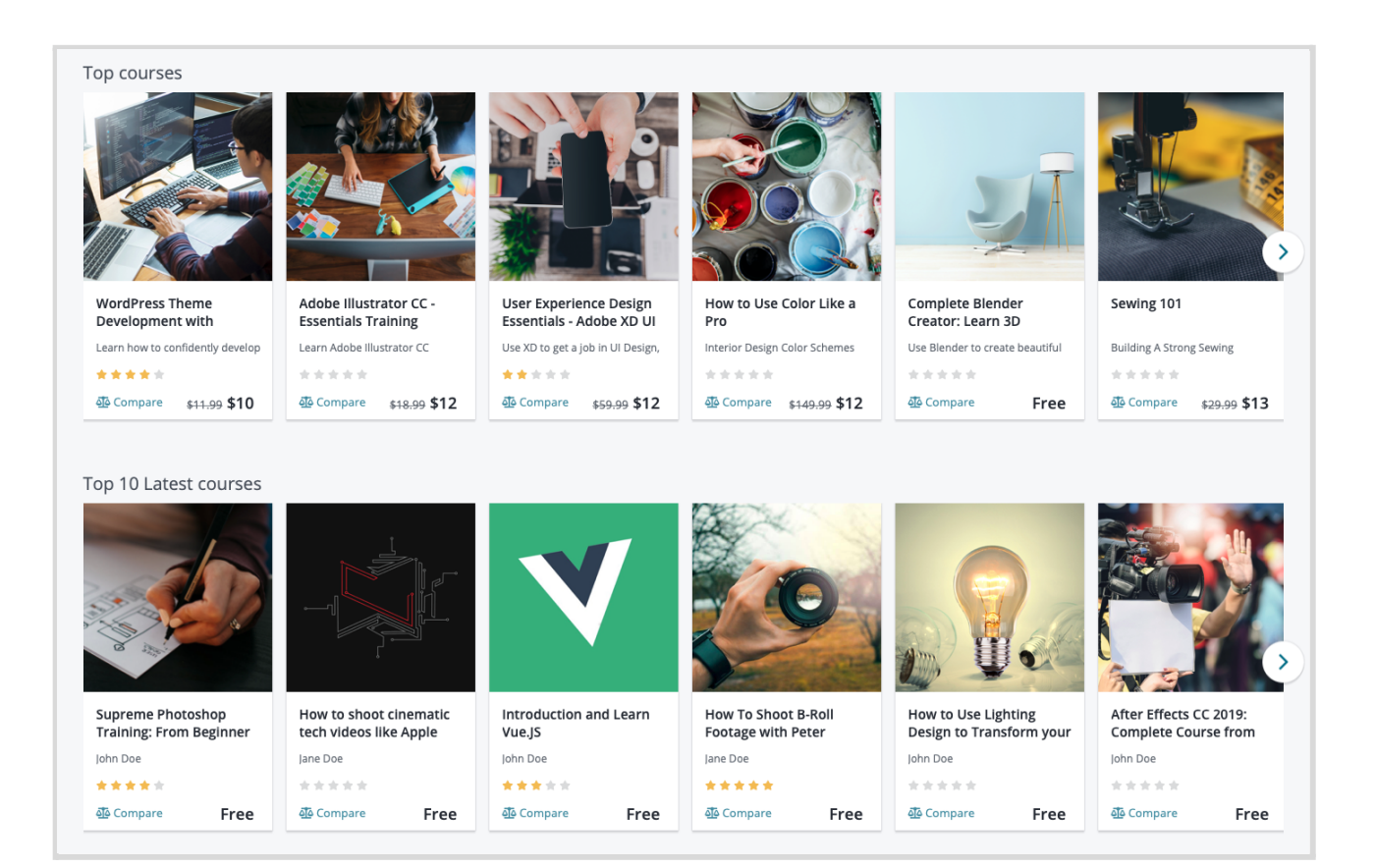

- How to search for a course?
  - Users can search for a course on Search field by course title.

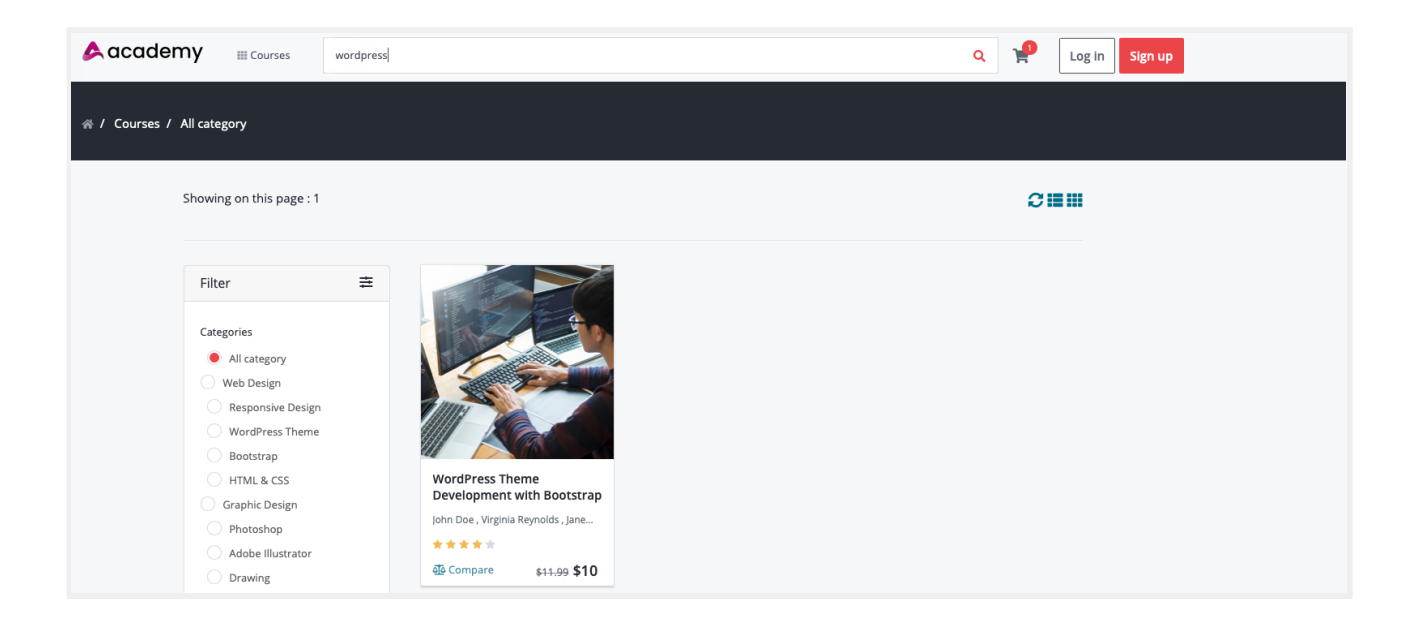

- Wishlisting Courses.
  - Users can add courses to their wishlist. But they will be able to do that if they remain logged in only.

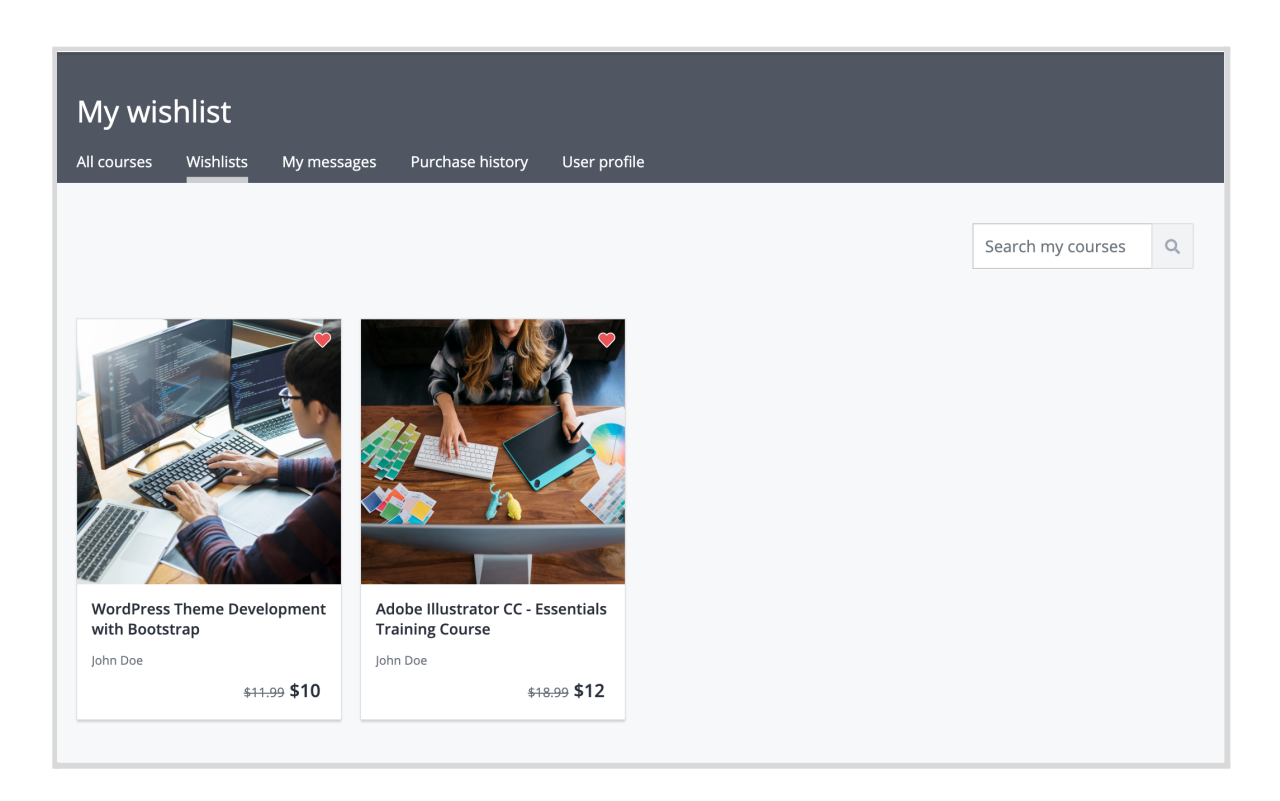

# • Adding to Cart.

• Users can add courses to their cart without being logged in. Logging in requires if any user wants to checkout.

| % / Shopping cart   Shopping cart                                           |        |                                                 |                                                |
|-----------------------------------------------------------------------------|--------|-------------------------------------------------|------------------------------------------------|
| 5 Courses in cart                                                           |        |                                                 | Total:                                         |
| Sewing 101<br>By John Doe                                                   | Remove | \$13 <b>\</b><br>\$29.99                        | \$2361<br>\$2528.97<br>Apply coupon code Apply |
| User Experience Design Essentials - Adobe XD UI UX<br>Design<br>By John Doe | Remove | \$12 <b>\</b><br>\$59.99                        | Checkout                                       |
| Adobe Illustrator CC - Essentials Training Course<br>By John Doe            | Remove | <b>\$12                                    </b> |                                                |
| How to shoot cinematic tech videos like Apple<br>By Jane Doe                | Remove | \$524 🗣                                         |                                                |
| How To Shoot B-Roll Footage with Peter McKinnon<br>By Jane Doe              | Remove | <b>\$1800 </b>                                  |                                                |

#### **Course Details:**

- What is inside Course Details?
  - When a user clicks on a certain course link, it will take that user to the Course Details page. Which describes every single detail about that specific course. Like the Course title, Instructor details, rating and reviews, what a user will learn after finishing that course, what are the prerequisites, lessons list, total time to finish that course, a video overview and the other related courses with the same category and sub

category.

• Users can add courses to their carts and can directly buy it from this page.

Here is an image of the sample course details page.

| Today I am starting part 1 of an ongoi         Today I am starting part 1 of an ongoi         Your Filmammaking'. Today's topic is         ADVANCE         ★ ★ ★ ★ 5 (1 Ratings) 2 Students         Treated by Jane Doe         Last updated Sun, 07-Jul-2019 | ing series I am going t<br>the importance of B-R<br>s enrolled | o call 'Step Up<br>Roll. |                                                                |
|----------------------------------------------------------------------------------------------------|----------------------------------------------------------------|--------------------------|----------------------------------------------------------------|
| What will i learn?<br>✓ Master in B-Roll                                                                                                    | ✓ Become pro like Peter                                        | r Mckinnon               | trained dist to that                                           |
| Curriculum for this course                                                                                                    | 7 Lessons                                                      | 01:09:38 Hours           | \$1800 \$1896                                                  |
| - Introduction to B-Roll                                                                                                    |                                                                | 00:26:47 Hours           |                                                                |
| • Camera Setup for Filming B-Roll                                                                                                    |                                                                | 00:12:15                 | Buy now                                                        |
| • A small introduction to B-Roll                                                                                                    |                                                                | 00:08:47                 | Added to cart                                                  |
| <ul> <li>Xhover B-Roll First Look and Exclusive<br/>Interview</li> </ul>                                                                                                    |                                                                | 00:05:45                 | Includes:<br>01:09:38 Hours On demand videos                   |
| + Camera Gear                                                                                                    | 2 Lessons                                                      | 00:23:14 Hours           | <ul> <li>7 Lessons</li> <li>Access on mobile and tv</li> </ul> |
|                                                                                                    |                                                                |                          |                                                                |

# **Course Comparison:**

- What is course comparison and how to use it?
  - Users may have multiple choices to buy a course. Course comparison comes in handy to make a good decision.

Users can compare upto 3 courses side by side to compare these courses.

|                   | With the second second secon | Fewing 101                                                                                                    | How to Use Lighting Design to Transform your Home                                                                                                    |
|-------------------|----------------------------------------------------------------------------------------------------|----------------------------------------------------------------------------------------------------|----------------------------------------------------------------------------------------------------|
| Has discount      |                                                                                                    |                                                                                                    |                                                                                                    |
| Price             | \$1800                                                                                                    | \$13                                                                                                    | \$56                                                                                                    |
| Made in           | English                                                                                                    | English                                                                                                    | English                                                                                                    |
| Last updated at   | Sun, 07-Jul-2019                                                                                                    | Sat, 06-Jul-2019                                                                                                    | Sun, 07-Jul-2019                                                                                                    |
| Level             | Advanced                                                                                                    | Beginner                                                                                                    | Beginner                                                                                                    |
| Short description | Today I am starting part 1 of an ongoing<br>series I am going to call 'Step Up Your<br>Filmammaking'. Today's topic is the<br>importance of B-Roll.                                                                                                    | Building A Strong Sewing Foundation                                                                                                    | Learn How to Use Lighting in your<br>Interior Design Like a Pro                                                                                                    |
| Total lessons     | 7                                                                                                    | 9                                                                                                    | 10                                                                                                    |
| Total duration    | 01:09:38 Hours                                                                                                    | 01:22:29 Hours                                                                                                    | 01:03:48 Hours                                                                                                    |
| Number of reviews | 1                                                                                                    | 0                                                                                                    | 0                                                                                                    |
| Total enrolment   | 2                                                                                                    | 0                                                                                                    | 0                                                                                                    |
| Avg rating        | ****                                                                                                    | ****                                                                                                    | ****                                                                                                    |
| Requirements      | <ul><li>Passion</li><li>Having a camera</li><li>Enough Time</li></ul>                                                                                                    | <ul> <li>Sewing Machine</li> <li>Iron and ironing board</li> <li>Scissors, Tape Measure, Straight<br/>Pins, Fabric Scissors, All-Purpose<br/>craft scissors, Thread, Fabric<br/>marker or chalk, Seam Ripper</li> </ul> | <ul> <li>Students should have some paper<br/>and a pen or pencil ready for the<br/>activities.</li> <li>Students should have access to a<br/>printer so they can print out the<br/>resources related to the class<br/>activities.</li> <li>Students should come ready to<br/>engage themselves fully in a</li> </ul> |

## Cart:

- What is inside my cart?
  - As we said before, Users do not need to be logged in to add courses to their cart. But if they want to checkout, they will have to. On the cart page the users will see all the courses that they've added to their cart. They can remove the course from the cart. The total amount will be counted course wise.

| 5 Courses in cart                                                           |        |                                      | Total:                               |
|-----------------------------------------------------------------------------|--------|--------------------------------------|--------------------------------------|
| By John Doe                                                                 | Kemove | \$13 <b>\</b><br>\$29.99             | \$2528.97<br>Apply coupon code Apply |
| User Experience Design Essentials - Adobe XD UI UX<br>Design<br>By John Doe | Remove | \$12<br>\$59.99                      | Checkoul                             |
| Adobe Illustrator CC - Essentials Training Course<br>By John Doe            | Remove | \$12 🔖<br>\$18.99                    |                                      |
| How to shoot cinematic tech videos like Apple<br>By Jane Doe                | Remove | \$524 🗣                              |                                      |
| How To Shoot B-Roll Footage with Peter McKinnon<br>By Jane Doe              | Remove | <b>\$1800 \</b><br><del>\$1896</del> |                                      |

## **My Courses:**

- What is inside My Courses?
  - When a user purchases any course, that course gets added to the My Courses page. Users will access this page only if they remain logged in. My Courses will have all the courses that a user has purchased. Users can rate those courses, see

the course details and can start learning from this page. Users can also search a specific purchased course from here. If a user remains logged in, he/she will see his/her profile image on the right top of the header. On hovering over the profile image a view gets appear which contains a couple of options including My Courses.

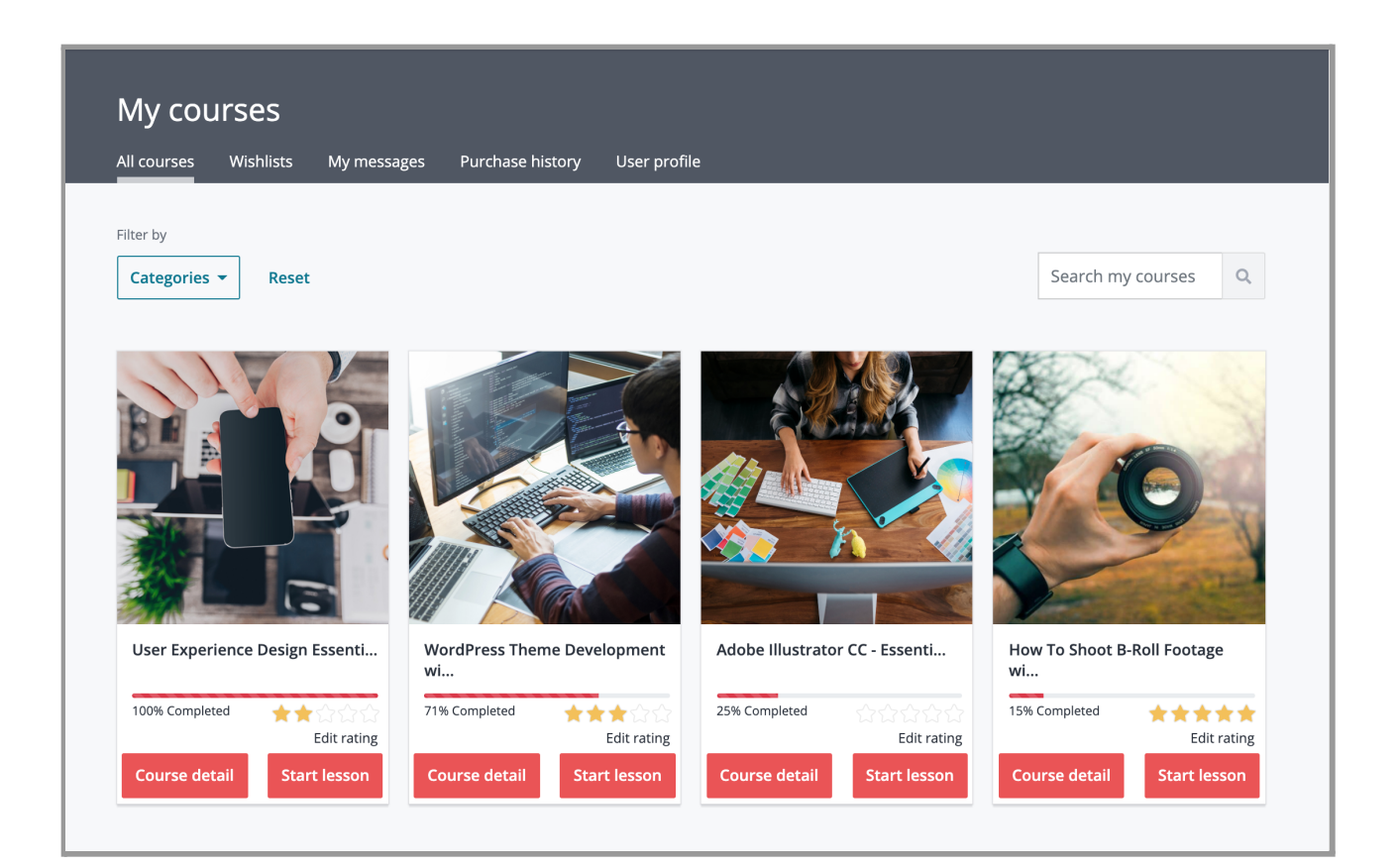

#### Wishlists:

- What is inside Wishlists?
  - Wishlist will show all the courses that a user wishlisted. They can see an overview of that course from the wishlists. If they want to check the course details, they can just click on the title of that course. They can see the instructor details by clicking on the instructor thumbnail. Users can also search for specific wishlisted course from here.

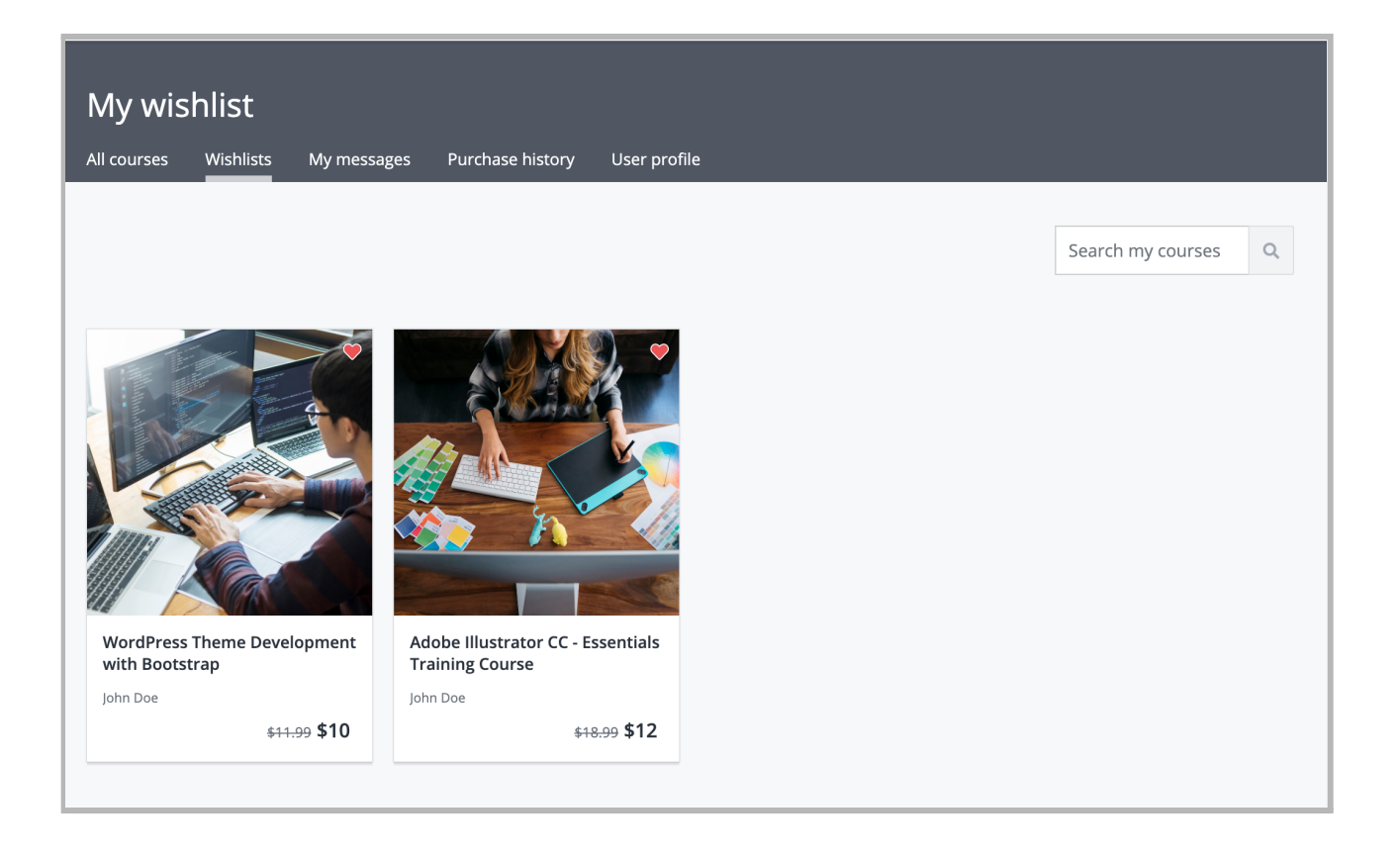

#### **Purchase History:**

- What is Purchase History?
  - Purchase history will show the list of courses that a user has purchased so far.

| Purchase history                                             |                  |             |              |         |
|--------------------------------------------------------------|------------------|-------------|--------------|---------|
| All courses Wishlists My messages Purchase history User prof | ile              |             |              |         |
| Purchase history                                             | Date             | Total price | Payment type | Actions |
| User Experience Design Essentials - Adobe XD UI<br>UX Design | Wed, 17-Jun-2020 | \$12        | Paypal       | Invoice |
| How To Shoot B-Roll Footage with Peter<br>McKinnon           | Wed, 17-Jun-2020 | \$1800      | Paypal       | Invoice |

#### **Start Learning:**

- How can we start learning?
  - Clicking on a course from My Courses page will take the user to the Learn Lessons page. It will display all the lessons section wise. Users can click on a section and it will open up and show a list of courses that the section has.

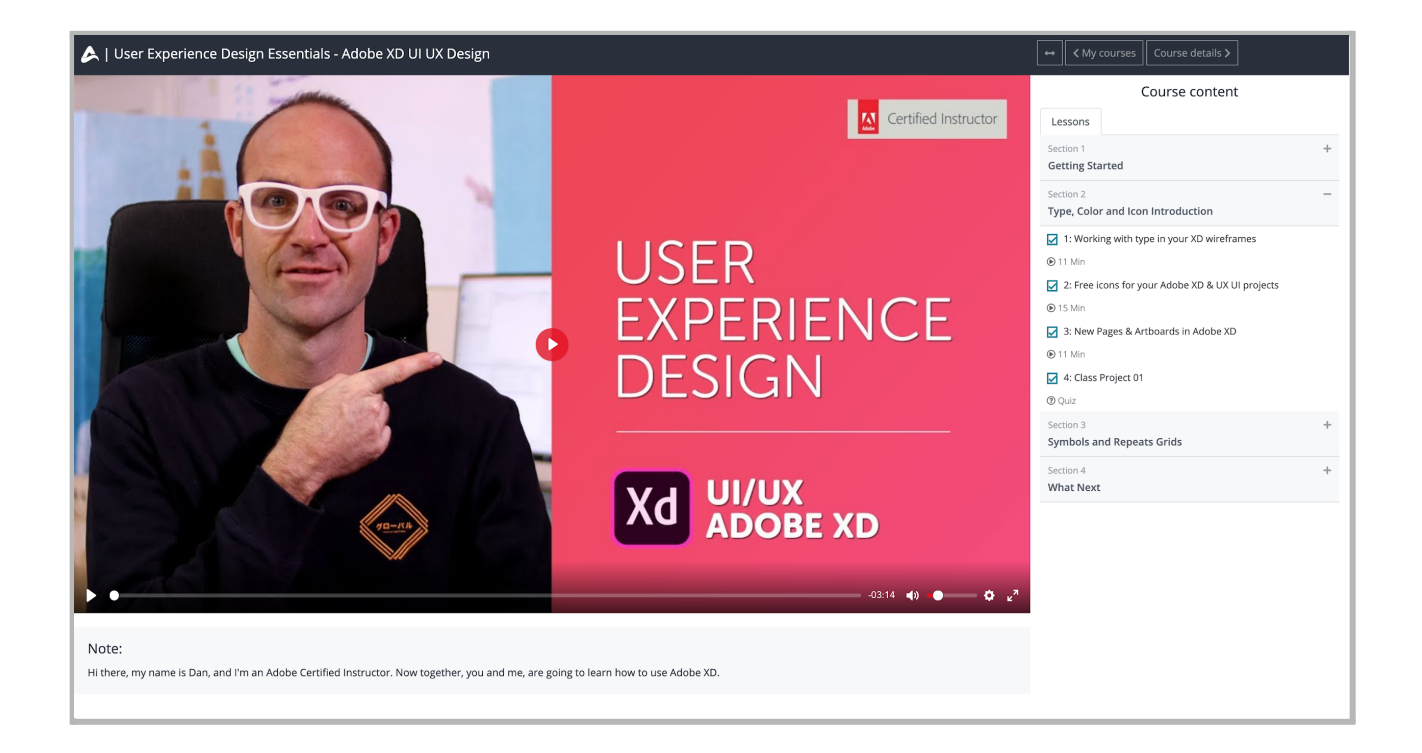

#### **Become an Instructor:**

- How to become an instructor?
  - By default the user will be able to access the website, all courses, their profile, message, courses that are purchased by him/her, wishlisted course and cart. If a user wants to do more like create a course and publish it, it will require him/her to become an instructor. For becoming an instructor a user has to apply to the admin. Click over the Instructor menu from the top. If there is no Instructor button on the frontend top bar, that means your admin has disabled the public instructor option. Lets think the Public instructor is enabled and you can see the Instructor button over there. If you click on the instructor button, you will find a form for becoming an instructor.

• Users can fill up the form and submit the form for admin verification. While submitting the form users can attach required documents with it.

| Signe Thompson               | 光 Become an instructor                                                                                                    |        |
|------------------------------|----------------------------------------------------------------------------------------------------|--------|
|                              |                                                                                                    |        |
| NAVIGATION                   | INSTRUCTOR APPLICATION FORM                                                                                                    |        |
| Become an instructor Message | Heads up!<br>Fill all the fields carefully and share if you want to share any document with us it will help us to evaluate you as an instructor. |        |
| <u>&amp;</u> Manage profile  | Name                                                                                                    |        |
|                              | Signe Thompson                                                                                                    |        |
|                              | Your name is required                                                                                                    |        |
|                              | Email address                                                                                                    |        |
|                              | student@example.com                                                                                                    |        |
|                              | Your email is required                                                                                                    |        |
|                              | Address                                                                                                    |        |
|                              |                                                                                                    | h      |
|                              | Your address is required                                                                                                    |        |
|                              | Phone number                                                                                                    |        |
|                              | Your phone number will go here                                                                                                    |        |
|                              | Your phone number is required                                                                                                    |        |
|                              | Any message                                                                                                    |        |
|                              |                                                                                                    |        |
|                              | If any message you want to share                                                                                                    | li     |
|                              | Document                                                                                                    |        |
|                              | Document                                                                                                    | Browse |
|                              | If any document you want to share { .doc, .docs, .pdf, .tot, .png, .jpog } Are accepted                                                          |        |
|                              | Apply                                                                                                    |        |

 Once the request gets approved, all the options for the instructor will be visible to the user. Like, Dashboard, Course manager, Sales report, Payout report and Payout settings.

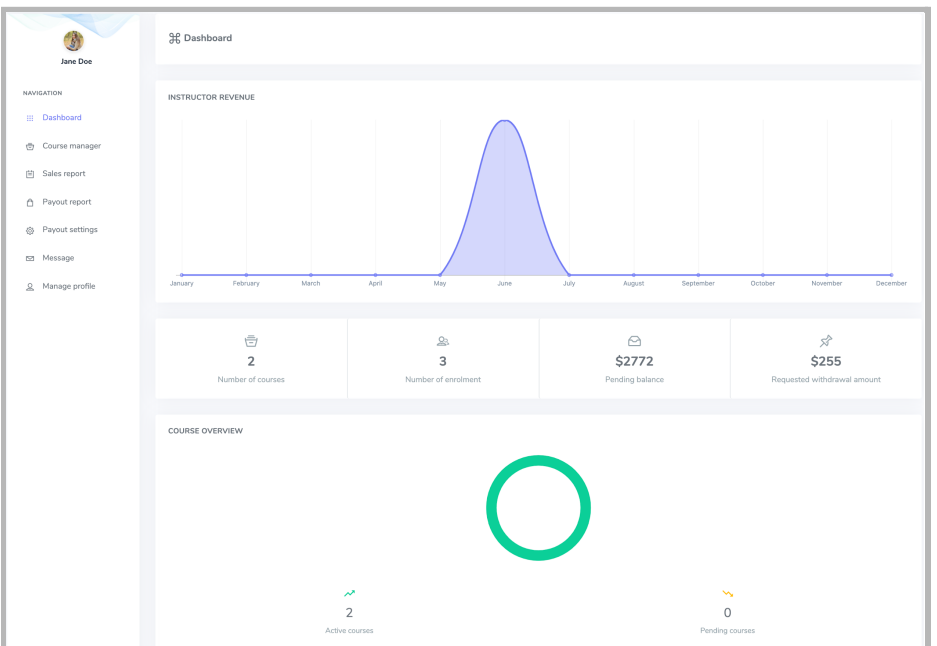

- How to create courses as an Instructor?
  - Creating a course as an Instructor is almost similar to admin's. The only differences are, Admin has to approve the course and Instructor can make the course as Drafted before publishing it.

#### **Sales Report:**

- What is the Sales report in the Instructor panel?
  - Details of purchase histories of instructor's courses will be there. Instructors can see who bought his/her courses and when and how much revenue he is getting per purchase.

| SALES REPORT                                                                                                    |                                   |   |                                |         |     |   |
|----------------------------------------------------------------------------------------------------|-----------------------------------|---|--------------------------------|---------|-----|---|
|                                                                                                    | 🛱 June 01, 2020 - June 30, 2020 👻 | F | Filter                         |         |     |   |
| Show 10 ¢ entries                                                                                                    |                                   |   |                                | Search: |     |   |
| Course name                                                                                                    |                                   | ÷ | Instructor revenue             |         |     | ¢ |
| How To Shoot B-Roll Footage with Peter McKinnon<br>Enrolled student: Naomi Hill<br>Enrolment date: Wed, 17-Jun-2020 12:00:00     |                                   |   | \$1260<br>Total amount: \$1800 |         |     |   |
| How To Shoot B-Roll Footage with Peter McKinnon<br>Enrolled student: Signe Thompson<br>Enrolment date: Wed, 17-Jun-2020 12:00:00 |                                   |   | \$1260<br>Total amount: \$1800 |         |     |   |
| How to shoot cinematic tech videos like Apple<br>Enrolled student: Naomi Hill<br>Enrolment date: Wed, 17-Jun-2020 12:00:00       |                                   |   | \$367<br>Total amount: \$524   |         |     |   |
| Showing 1 to 3 of 3 entries                                                                                                    |                                   |   |                                |         | < 1 | > |

- What is the course commission for instructors?
  - If a course which has been created by an instructor got purchased, Instructor gets a commission of it. That commission percentage is set by Admin.

#### **Payout Report:**

- What is a Payout report?
  - As we said before, after every successful course purchase, the Instructor will get a predefined portion of that paid amount. Instructors will be able to see all the payment information in the Sales report. If an Instructor wants to withdraw an amount, he/she can request for it to the admin. Payout report will also have all the requested payout and processed payout which have been raised by an instructor.

| Pending amount        | \$                                       | Total payout amount<br>♦ \$115 | S            | Requested withdrawal a | mount S |
|-----------------------|------------------------------------------|--------------------------------|--------------|------------------------|---------|
| PAYOUT REPORT         | ies                                      |                                |              |                        | Search: |
| # \$                  | Payout amount                            | \$                             | Payment type | Date processed         | \$      |
| 1                     | \$255<br>Requested at : Wed, 17 Jun 2020 |                                | Pending      |                        |         |
| 2                     | \$15                                     |                                | Paypal       | Fri, 12 Jun 2020       |         |
| 3                     | \$100                                    |                                | Paypal       | Fri, 12 Jun 2020       |         |
| Showing 1 to 3 of 3 e | ntries                                   |                                |              |                        |         |

 An instructor can request only one Payout request at a time. That means if a Payout request status is Pending, he/she can not raise another one. If he / she deletes the existing one, he/she can raise another one.

| Re | quest a new withdrawal                                                                                                    | × |
|----|----------------------------------------------------------------------------------------------------|---|
|    | <b>Oops!</b><br>You already requested a withdrawal<br>If you want to make another, You have to delete the requested<br>one first |   |
|    | Clos                                                                                                    | e |

## My Messages:

- What is My Messages?
  - User can send messages to the instructor. This menu appears when user hovers over the profile image.

| My messages                               |                  |                                |                                                       |
|-------------------------------------------|------------------|--------------------------------|-------------------------------------------------------|
| All courses Wishlists My messages         | Purchase history | User profile                   |                                                       |
| Compose                                   |                  | John Doe                       |                                                       |
| John Doe<br>Hello Jane, this is john      | Mon, 01-Jul-2019 | Tue, 25-Jun-2019<br>Hello Jane |                                                       |
| Signe Thompson Hey are you there?         | Mon, 01-Jul-2019 |                                | Tue, 25-Jun-2019<br>Hello Sir                         |
| Mildred Pearson How the hell is going on? | Mon, 01-Jul-2019 |                                | Mon, 01-Jul-2019<br>Sir, Are you there? I am waiting. |
|                                           |                  |                                | Mon, 01-Jul-2019<br>Hello Jane, this is john          |
|                                           |                  |                                |                                                       |
|                                           |                  |                                |                                                       |
|                                           |                  | Type your message              |                                                       |
|                                           |                  | Send                           |                                                       |

# **User Profile:**

- Update your profile.
  - Users can update their profile from the User profile menu. This menu appears also when the user hovers over the profile image.

| User profile               |                                                                            |  |
|----------------------------|----------------------------------------------------------------------------|--|
| ۔<br>All courses Wishlists | My messages Purchase history User profile                                  |  |
|                            |                                                                            |  |
|                            | <b>Profile</b><br>Add information about yourself to share on your profile. |  |
|                            | Basics:                                                                    |  |
| Jane Doe                   | Jane                                                                       |  |
| Profile                    |                                                                            |  |
| Account                    | Doe                                                                        |  |
| Photo                      | Biography:                                                                 |  |
|                            | B I                                                                        |  |
|                            | I am nothing but a piece of shit. What about you?                          |  |
|                            |                                                                            |  |
|                            |                                                                            |  |
|                            |                                                                            |  |
|                            | https://www.twitter.com/jane-doe                                           |  |
|                            | Add your twitter link.                                                     |  |
|                            | https://www.facebook.com/iane-doe                                          |  |
|                            | Add your facebook link.                                                    |  |
|                            |                                                                            |  |
|                            | https://www.linkedin.com/jane-doe                                          |  |
|                            | Add your linkedin link.                                                    |  |
|                            | Save                                                                       |  |